## INSTRUCTIVO PARA SUBIR A LA PLATAFORMA REPORTES DE SERVICIO SOCIAL

1.- Ir a la opción de SERVICIO SOCIAL en el submenú de control escolar

|                                                                                        | ▶ INFORMACIÓN                     |                                                |
|----------------------------------------------------------------------------------------|-----------------------------------|------------------------------------------------|
| iformación                                                                             | TIRA DE MATERIAS                  |                                                |
|                                                                                        | + HORARIO                         |                                                |
|                                                                                        | CALIFICACIONES                    |                                                |
|                                                                                        | KARDEX                            |                                                |
| <ul> <li>SI REQUIERES INFORMACION SOBF<br/>SERVICIOS DE APOYO ACADEMICO DE</li> </ul>  | CUESTIONARIO HSE                  | ANTERIOR FAVOR PEDIRLA EN VENTANILLA DE        |
| <ul> <li>SE HAN HABILITADO 2 NUEVAS OP<br/>OLVIDA LA CONTRASEÑA O NO PLIEDE</li> </ul> | ENCUESTA INSTERSEMESTRAL          | (para tener una contraseña personal), SI SE TE |
| <ul> <li>PAGO DE CONCEPTOS &gt;&gt; ORDEN E</li> </ul>                                 | SERVICIO SOCIAL                   | RIMIR FICHAS PARA HACER LOS PAGOS EN EL BANCO  |
| Descarga de aquí el formato ofic:                                                      | al para la Solicitud de Becas 🚈 👘 |                                                |
| Guía para el llenado de la solicit                                                     | ud de beca institucional 🔽        |                                                |

2.- Si tienes el servicio social activo, se mostrará la información que está registrada en el sistema de control escolar.

2.1 Para agregar un reporte de actividad da clic en el botón "Agregar reporte de

actividad".

| nformación del Servicio Social                                                            |                |              |               |            |         |          |            |        |               |                  |                |              |
|-------------------------------------------------------------------------------------------|----------------|--------------|---------------|------------|---------|----------|------------|--------|---------------|------------------|----------------|--------------|
| Datos generales del servicio                                                              |                |              |               |            |         |          |            |        |               |                  |                |              |
|                                                                                           | Tipo           | Period       |               | Period     |         | Hrs Asig | nadas      | Inicio |               | Fin              | Est            |              |
|                                                                                           | s              | 32019        |               |            |         | 480      |            | 2019-1 | 2-11          | 2020-07-31       | Act            | vo           |
| Lugar de servicio                                                                         |                |              | Horario       | Periodo    | Hrs a C | lubrir   | Inicio     | Fin    |               | Estatus          | Entre          | gada         |
| H. AYUNTAMENTO DE SAN PEDRO TLAQUEPAGI                                                    | IE, JAL        |              | Variable      | 32019      | 480     |          | 2019-12-16 | 2020   | 0-06-16       | Activo           |                |              |
| Reporte de Actividad Validadas                                                            |                |              |               | Observ     | aciones | Supervis | or         |        | Periode       | Hrs<br>Cubiertas | Inicio         | Fin          |
| captura de infomación de manuales de organiza<br>que se requieran en el área              | ción instituci | onal ye mi   | is actividade | es ninguna |         |          | Ξ.         |        | 32019         | 80               | 2019-<br>12-16 | 2020<br>01-1 |
| Captura de información de manuales de organiza<br>actividades que se requieran en el área | sción instituc | cional y div | erses         | Ninguna    |         | 2        |            |        | 12020         | 80               | 2020-<br>01-15 | 2020<br>02-1 |
| Captura de información de Manuales de fgdsdfg                                             | sdf            |              |               | nunguni    |         | -        |            |        | 12020         | 80               | 2020-<br>02-15 | 2020<br>03-1 |
|                                                                                           |                |              |               |            |         |          |            |        | Tot.<br>Horas | 240              |                |              |
|                                                                                           |                |              |               |            |         |          |            |        |               |                  |                |              |
| Agregar reporte de Actividad                                                              |                |              |               |            |         |          |            |        |               |                  |                |              |

3.- Llena el formulario con la información del reporte físico de actividades de servicio social y adjunta el archivo digitalizado del reporte dando clic en el botón "Seleccionar archivo" (el archivo puede estar en formato JPG o PDF).

|                                                                     |                        |                       |            | Tot.<br>Horas | 24(        | )       |
|---------------------------------------------------------------------|------------------------|-----------------------|------------|---------------|------------|---------|
| Agregar reporte de Actividad                                        |                        |                       |            |               |            |         |
| 👔 El llenado debe ser en n                                          | nenos de 15 minutos, y | a que de lo contrario | no se guar | dara          | el reporte |         |
| DATOS DE REPORTE DE ACTIV                                           | IDAD                   |                       |            |               |            |         |
| Horas:<br>80                                                        |                        |                       |            |               |            |         |
| Fecha:                                                              |                        |                       |            |               |            |         |
| Inicio 2020-03-15 Fin 2020-04-                                      | -15                    |                       |            |               |            |         |
| Actividades:                                                        |                        |                       |            |               |            |         |
| Actividades varias                                                  |                        |                       |            |               |            |         |
| Observaciones:                                                      |                        | _                     |            |               |            |         |
| Ninguna                                                             |                        |                       |            |               |            |         |
| Reporte de actividad digitalizado<br>Seleccionar archivo 2013121321 | :<br>14.jpg            |                       |            |               |            |         |
| Reporte de Actividad                                                | Observaciones          | Hrs Cubiertas         | Inicio F   | in            | Estatus    | Archivo |

3.1.- Da clic en el botón "Enviar" para mandar la información del reporte a control escolar.

3.2.- Da clic en "Aceptar" para validar el envío de la información.

| tonala.ceti.mx dice |         |          |
|---------------------|---------|----------|
| ¿Estás Seguro?      |         |          |
|                     | Aceptar | Cancelar |

3.3.- Se enviará el mensaje de Archivo subido correctamente si el proceso se completó con

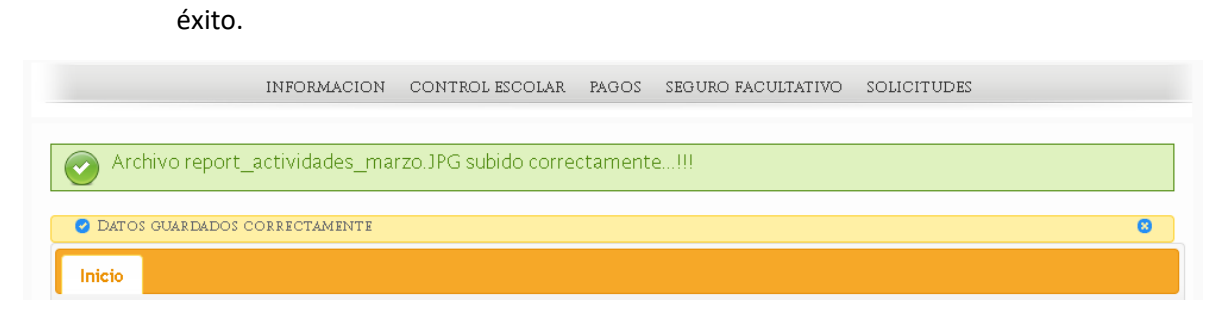

4.- Verifica la información enviada dando clic en la opción de SERVICIO SOCIAL en el submenú de control escolar, en la tabla se muestra la información enviada con el estatus de SOLICITADO.

| formación del Servicio Social                                                      |              |            |            |               |         |           |         |            |        |               |                  |                |                |
|------------------------------------------------------------------------------------|--------------|------------|------------|---------------|---------|-----------|---------|------------|--------|---------------|------------------|----------------|----------------|
| Tormación del Servició Social                                                      |              |            |            |               |         |           |         |            |        |               |                  |                |                |
| Datos generales del servicio                                                       |              |            |            |               |         |           |         |            | _      |               |                  |                |                |
| Alumno                                                                             |              | Тіро       | Period     | lo Inicio     | Perio   | do Fin    | Hrs Asi | gnadas     | Inicio |               | Fin              | Est            | atus           |
| GODINEZ CONTRERAS LUIS ARMANDO                                                     |              | s          | 32019      |               |         |           | 480     |            | 2019-1 | 2-11          | 2020-07-31       | Acti           | vo             |
| Lugar de servicio                                                                  |              |            |            | Horario       | Periodo | Hrs a     | Cubrir  | Inicio     | Fin    |               | Estatus          | Entreg         | pada           |
| H. AYUNTAMENTO DE SAN PEDRO TLAGI.                                                 | IEPAQUE, JA  | VL.        |            | Variable      | 32019   | 480       |         | 2019-12-16 | 2020   | -06-16        | Activo           |                |                |
| Reporte de Actividad Validadas                                                     |              |            |            |               | Obse    | rvaciones | Supervi | sor        |        | Periodo       | Hrs<br>Cubiertas | Inicio         | Fin            |
| captura de infomación de manuales de or<br>que se requieran en el área             | ganización i | nstitucion | alye ma    | is actividade | s ningu | na        |         |            |        | 32019         | 80               | 2019-<br>12-16 | 2020-<br>01-16 |
| Captura de información de manuales de o<br>actividades que se requieran en el área | rganización  | institucio | nal y dive | H'SAS         | Ningu   | na        |         |            |        | 12020         | 80               | 2020-<br>01-15 | 2020<br>02-15  |
| Captura de información de Manuales de f                                            | gdsdfgsdf    |            |            |               | nungu   | na        |         | ET         |        | 12020         | 80               | 2020-<br>02-15 | 2020-<br>03-15 |
|                                                                                    |              |            |            |               |         |           |         |            |        | Tot.<br>Horas | 240              |                |                |
|                                                                                    |              |            |            |               |         |           |         |            |        |               |                  | _              |                |
| Reporte de Actividad                                                               | Observaci    | ones       |            | Hrs Cubi      |         | 1         |         | Fin        |        | E             |                  | Arc            | hivo           |

## 4.1.- Para ver el archivo que enviaste da clic en la imagen de la columna "Archivo"

|                                                         |                                       |                                  | Observations | n Soperman               |                  | Periodo        | ten<br>Coloretan | <b>MARK</b>    | 1.            |
|---------------------------------------------------------|---------------------------------------|----------------------------------|--------------|--------------------------|------------------|----------------|------------------|----------------|---------------|
| aptura de información de manuale<br>en el área          | a de organización inatitucional y e e | nas actividades que se requieran | ringuna      | 1-1                      |                  | 32019          | 80               | 2019-12-       | 2020-01       |
| laptura de información de manual<br>equieran en el área | es de organización institucional y di | versas actividades que se        | Ninguna      |                          | 107/07/07/01 010 | 12020          | 80               | 2020-01-<br>15 | 2020-0<br>15  |
| Captura de Información de Manual                        | es de fødsdigsdi                      |                                  | nunguna      | -                        |                  | 12020          | 00               | 2020-02-<br>15 | 2020-00<br>15 |
|                                                         |                                       |                                  |              |                          |                  | Tot.<br>Horiso | 240              |                |               |
| isporter the Automated                                  | Oligorializationes                    | The Coldertee                    |              | Null inc                 | Ten              | 1              | etatus.          | -              | inchive       |
| clividades varias                                       | tinguna                               | 60                               |              | 2020-03-15               | 2020-04-15       | 9              | OLICITADO        |                | 4             |
|                                                         | NOMBRE                                | OBSERVA                          | - NO.        | NOMBR<br>NO. RE<br>CARRE | PERIOD           | ceti           |                  |                |               |

5.- Cuando el área de Servicio Social acepte la solicitud del reporte, el estatus cambiará a **"VALIDANDO".** 

|                      |               |               |            | Tot.<br>Hora | 240<br>IS |         |
|----------------------|---------------|---------------|------------|--------------|-----------|---------|
| Reporte de Actividad | Observaciones | Hrs Cubiertas | Inicio     | Fin          | Estatus   | Archivo |
| Actividades varias   | Ninguna       | 80            | 2020-03-15 | 2020-04-15   | VALIDANDO | Ľ       |

6.- Cuando el área de Servicio Social acepte la solicitud del reporte el estatus cambiará a **"AUTORIZADO"** y aparecerá en el espacio de "Reporte de Actividad Validadas" la información del reporte.

6.1.- En este estatus se habilitará nuevamente el botón de "Agregar reporte de actividad" y podrás enviar un nuevo reporte para su revisión.

| Reporte de Actividad Validadas                                                 |                                        |                | Observacion | es Supervisor |            | Periodo       | Hrs<br>Cubiertas | Inicio         | Fin            |
|--------------------------------------------------------------------------------|----------------------------------------|----------------|-------------|---------------|------------|---------------|------------------|----------------|----------------|
| captura de infomación de manuales de<br>que se requieran en el área            | organización institucional y e m       | as actividades | ninguna     | E             | Arresse    | 32019         | 80               | 2019-<br>12-16 | 2020-<br>01-16 |
| Captura de información de manuales d<br>actividades que se requieran en el áre | e organización institucional y de<br>a | versas         | Ninguna     | -             |            | 12020         | 80               | 2020-<br>01-15 | 2020<br>02-15  |
| Captura de información de Manuales d                                           | e fgdsdfgsdf                           |                | nunguna     |               | 1467       | 12020         | 80               | 2020-<br>02-15 | 2020<br>03-15  |
| Actividades varias                                                             |                                        |                | Ninguna     |               |            | 12020         | 80               | 2020-<br>03-15 | 2020<br>04-1   |
|                                                                                |                                        |                |             |               |            | Tot.<br>Horas | 320              |                |                |
| Agregar reporte de Activi                                                      | dad                                    |                |             |               |            |               |                  |                |                |
| Reporte de Actividad                                                           | Observaciones                          | Hrs Cubierta   | 16          | Inicio        | Fin        | Estatu        | JS               | Arc            | thivo          |
| Actividades varias                                                             | Ninguna                                | 80             | 2           | 2020-03-15    | 2020-04-15 | AUTOR         | RIZADO           | 4              | 2              |

6.2.- Al enviar un nuevo reporte aparece en la lista de "Reporte de Actividad" y nuevamente se tiene que validar por el área de Servicio Social.

| Actividades varias   |                                                                  | Ninguna                                                                                                    |                                                                                                    |                   | 12020 0<br>Tot. 32<br>Horae | 0 2020-03- 2020-04<br>15 15<br>0 |
|----------------------|------------------------------------------------------------------|----------------------------------------------------------------------------------------------------|----------------------------------------------------------------------------------------------------|-------------------|-----------------------------|----------------------------------|
| Reporte de Actividad | Obstermentering                                                  | Bro Colliertae                                                                                                    | halan                                                                                                 | 2m                | Tetatos                     | Archeve                          |
| Actividades varias   | Ninguna                                                          | 80                                                                                                    | 2020-04-15                                                                                            | 2020-05-15        | SOLICITADO                  | 4                                |
| Actividades varias   | Neguna                                                           | 80                                                                                                    | 2020-03-15                                                                                            | 2020-04-15        | AUTORIZADO                  | 100                              |
|                      |                                                                  | CENTRO DE ENSERANZA TI<br>Organismo Público Descenti<br>Degarismo Público Descenti<br>Plantal Tonita<br>FORMATO DE REPORT | ECNICA INDUSTRIAL<br>INDUSTRIAL<br>INDUSTRIAL<br>INDUSTRIAL<br>INDUSTRIAL<br>INDUSTRIAL<br>INDUSTRIAL |                   | -                           |                                  |
|                      | ( ) PRACTICAS PROFESIONALES<br>PERIODO: ( ) Primayera 201_ ( ) 0 | toto 201NO. REF                                                                                                    |                                                                                                    | ECHA: (NG LLEMAN) |                             |                                  |

Cualquier orientación o duda favor de comunicarte a <u>lilia@ceti.mx</u> o a la Ext. 137 en Control Escolar.